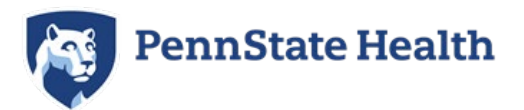

# Out-of-State FBI Fingerprint Clearance - Step by Step Guide

Penn State Health will **only accept** the FBI Fingerprint clearance done through the **PA Department of Human Services** for employment.

• If you have completed the FBI Fingerprint clearance done through the PA Department of Human Services within the past 5 years, you can contact 877-371-5422 and request another copy. This will be sent to your home address within 7-10 business days.

## Instructions

#### How to Register

If you are being fingerprinted for an employment position, please go to https://uenroll.identogo.com/workflows/1KG756

If you are being fingerprinted for an unpaid/volunteer position, please go to https://uenroll.identogo.com/workflows/1KG6ZJ

- 1. Select "Submit a Fingerprint Card by Mail"
- After checking if there is an enrollment center near you by following the Attention message below, click "Continue"
- **3.** Complete essential information section and select "**Next**" at the bottom.
- 4. Employer Information
  - a. Please enter "Penn State Health" for employer name
  - **b.** Please enter **your home address** for the address
  - **C.** Click "**Next**" at the bottom

**Note** – The clearance results will not be mailed to Penn State Health, these results will be mailed to YOUR home address.

5. Complete security question section and click "Next" at the bottom

You will need to remember this information to access your clearance results ...electronically if there is no record

- **<u>6.</u>** Complete citizenship information and click "**Next**" at the bottom
- Z. Complete personal questions section

- a. Select "No" for the authorization code
- **b.** Select "**Yes**" for the Enrollment Center question
  - i. This will allow you to search for an enrollment center near you in step 10
- Click "Next" at the bottom
- 8. Complete personal information section and click "Next" at the bottom
- 9. Complete address information and click "Next" at the bottom
- **10.** Enter your information to find if there is an Enrollment Center near you:
  - **a.** If there is one near you, you can set up a fingerprinting appointment with that Identogo location instead of mailing your fingerprinting card
  - b. If there is not one near you, select "Mail a Fingerprint Card"
- **11.** Enter your payment information, and click **"Submit**" at the bottom
- **12.** There is a registration form at the end that you will need to print to submit with your completed fingerprint card to IdentoGo via U.S. mail. Follow all of the instructions on the screens.

**Please note:** Fingerprint cards are provided by IdentoGo, but may not be provided by other fingerprint service locations. Please check with your local fingerprint site to see if you are required to obtain a fingerprint card yourself in advance (they can be purchased on Amazon – Card FD 258).

**13.** Once you complete and print the summary code page, you will need to submit your fingerprints at either a local IdentoGo site, local fingerprint service location, or law enforcement site of your choice.

You may or may not need an appointment depending on the location – please check with the fingerprint site in advance

**14.** Please Mail Completed Fingerprint Card and signed Summary page/barcode to the address on the summary code page:

IDENTOGO CARDSCAN DEPARTMENT PA 340 SEVEN SPRINGS WAY, SUITE 250 BRENTWOOD, TN 37027

#### **Payment Information**

#### Results

Never received your clearance

How to Submit Clearance to Penn State Health

**FBI Fingerprint Clearance Sample** 

### **How to Register**

If you are being fingerprinted for an **employment position**, please go to https://uenroll.identogo.com/workflows/1KG756

If you are being fingerprinted for an **unpaid/volunteer position**, please go to <u>https://uenroll.identogo.com/workflows/1KG6ZJ</u>

1. Select "Submit a Fingerprint Card by Mail"

| IdentoGO                                                                                                    | English ~ |
|----------------------------------------------------------------------------------------------------|-----------|
| 1KG756 - Pennsylvania DHS-Employee >=14 Years Contact w/ Children                                                                       |           |
| < Back to Home                                                                                                    |           |
| Schedule or Manage Appointment<br>Schedule an in-person appointment or change an existing appointment.                                  |           |
| What do I need to bring to enrollment?<br>Find out which documents you need to bring to the enrollment center to facilitate processing. |           |
| Locate an Enrollment Center<br>Locate and get directions to an enrollment center near you.                                              |           |
| Submit A Fingerprint Card by Mail<br>Complete the pre-enriolment information necessary to submit a fingerprint card enrolment by mail.  |           |

2. After checking if there is an enrollment center near you by following the Attention message below, click "**Continue**"

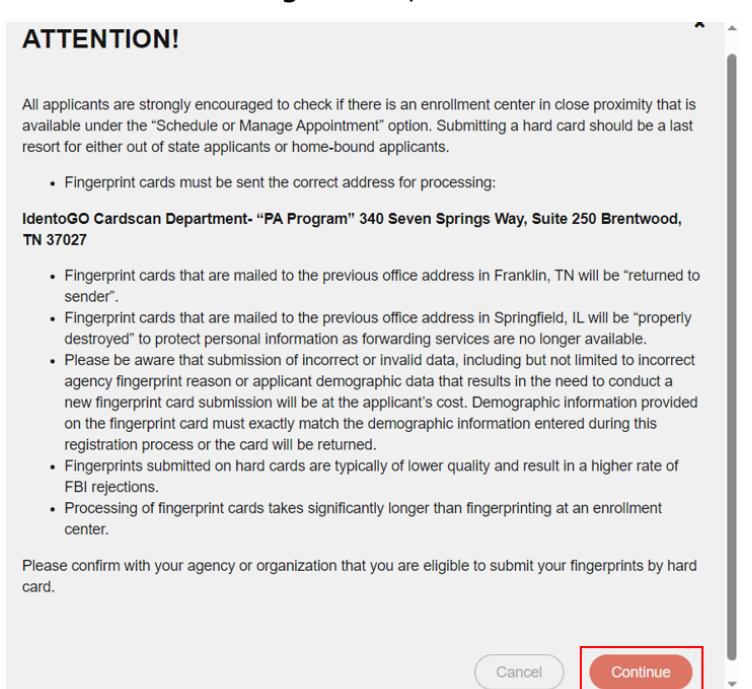

3. Complete essential information section and select "**Next**" at the bottom.

| Last Name                   |                                | Suffix         |  |
|-----------------------------|--------------------------------|----------------|--|
|                             |                                | - Choose One V |  |
| ate of Birth                |                                |                |  |
| Date of Birth               | * Confirm Date of Birth        |                |  |
| mm/dd/yyyy                  | mm/dd/yyyy                     |                |  |
| Email                       | rieast one method is required) | Confirm Email  |  |
| Country Code                |                                | Phone 1        |  |
| United States               |                                | ·              |  |
| Country Code                |                                | Phone 2        |  |
| United States               |                                | ·              |  |
| Preferred Method of Contact |                                |                |  |
|                             |                                |                |  |

- 4. Employer Information
  - a. Please enter "Penn State Health" for employer name
  - b. Please enter your home address for the address
  - c. Click "**Next**" at the bottom

<u>Note</u> – The clearance results will not be mailed to Penn State Health, these results will be mailed to YOUR home address.

| mployer Name            |             |  |
|-------------------------|-------------|--|
| Penn State Health       |             |  |
| ountry                  |             |  |
| United States           | v           |  |
| ddress Line 1           |             |  |
| ENTER YOUR HOME ADDRESS |             |  |
| ddress Line 2           |             |  |
|                         |             |  |
| ity                     |             |  |
|                         |             |  |
| tate/Province           | Postal Code |  |
| Choose One V            |             |  |
|                         |             |  |
| Choose One V            |             |  |

- 5. Complete security question section and click "Next" at the bottom
  - a. You will need to remember this information to access your clearance results electronically if there is no record

| Agency Identifiers                                                                                                    |             |
|----------------------------------------------------------------------------------------------------|-------------|
| * Create a Security Question for your Background Check Results                                                                                                    |             |
| Type your question in box. You will be prompted with this question when attempting to access your Eligibility<br>Letter:                                                                                                    |             |
| * Tune the answer to your Security Question in the hoy below                                                                                                    |             |
| IMPORTANTI store your answer in a safe place—it is your answer only and is not able to be retrieved or reset.<br>Applicants with 'No Criminal History Fourd's exits of your Federal Criminal Background Check will be<br>emailed a link to access your Eligibility Letter.                                                                                      |             |
| You must be prepared to download, save or print the Eligibility Letter when accessing it the first time<br>because you will only be able to access the link once. The email link cannot be reset or re-emailed. After clicking the emailed link, you will have three attempts to correctly answer your Security Question to<br>retrieve wure Elinability Letter |             |
| Reminder, your Eligibility Letter will be mailed to the address you provided on the Essential Info screen. If unsure<br>of accuracy, please click the back button and verify the information you entered is correct before continuing on<br>with the pre-enrollment process.                                                                                    |             |
|                                                                                                    |             |
|                                                                                                    |             |
| × Cancel                                                                                                    | Back Next > |

6. Complete citizenship information and click "Next" at the bottom

| Please | enter yo | ur intormation be | elow. Ther | I CIICK TVEXT to continu | e or 'Car | icer to exit. |   |  |  |  |
|--------|----------|-------------------|------------|--------------------------|-----------|---------------|---|--|--|--|
| Citiz  | enshi    | p                 |            |                          |           |               |   |  |  |  |
| * Col  | untry of | Birth             |            |                          |           |               |   |  |  |  |
|        | Choose   | One               |            |                          |           |               | ~ |  |  |  |
| City   | of Birth |                   |            |                          |           |               |   |  |  |  |
|        |          |                   |            |                          |           |               |   |  |  |  |
| * Cou  | untry of | Citizenship       |            |                          |           |               |   |  |  |  |
| - 1    | Choose   | One               |            |                          |           |               | ~ |  |  |  |
|        |          |                   |            |                          |           |               |   |  |  |  |

- 7. Complete personal questions section
  - a. Select "No" for the authorization code
  - b. Select "Yes" for the Enrollment Center question
    - i. This will allow you to search for an enrollment center near you in **step 10**
  - c. Click "**Next**" at the bottom

|     | Additi                                     | onal Info                              | Citize                                    | enship                                       | Personal Q          | uestions                                  | Pe                    | rsonal Info                | >           | Address            |                  | Payme |
|-----|--------------------------------------------|----------------------------------------|-------------------------------------------|----------------------------------------------|---------------------|-------------------------------------------|-----------------------|----------------------------|-------------|--------------------|------------------|-------|
| Ple | ease answer the q                          | uestions below                         | . Then click 'Ne:                         | xt' to continue or                           | 'Cancel' to exit.   |                                           |                       |                            |             |                    | * Required Field | ds    |
|     | * Have you ever us                         | ed an alias?                           |                                           |                                              |                     |                                           |                       | O Ye                       | s ()        | No                 |                  |       |
|     | " Is your mailing ad                       | dress the same                         | as your residentia                        | al address?                                  |                     |                                           |                       | O Ye                       | s O         | No                 |                  |       |
|     | * Do you have an A<br>NOTE: Please have    | uthorization Co<br>Authorization Cod   | de (Coupon Code<br>e available to enter o | ) that you will be<br>in the website later i | using as a metho    | d of payment?<br>cess.                    |                       | O Ye                       | 5           | No                 |                  |       |
|     | Prefer to visit an I<br>location nearest y | IdentoGO Enroll<br>/ou. You will still | ment Center in-pe<br>have the option to   | erson? We have i<br>o complete your p        | ocations nationwi   | de, ready to compl<br>d mail your fingerp | ete your<br>rint card | biometric enroll<br>to it. | ment. Selec | t 'Yes' below to s | earch for the    |       |
|     | " Would you like to                        | iocate the Ident                       | oGO Enrollment (                          | Center nearest yo                            | u? This will not in | terrupt your curren                       | ıt                    | • Ye                       | • 0         | No                 |                  |       |
| 1   | progress.                                  |                                        |                                           |                                              |                     |                                           |                       |                            |             |                    |                  |       |
|     | program.                                   |                                        |                                           |                                              |                     |                                           |                       |                            | _           | Raak               | Nord             |       |

8. Complete personal information section and click "Next" at the bottom

| Personal    | I Inform | ation         |                     |          |                  |              |         |                |             |
|-------------|----------|---------------|---------------------|----------|------------------|--------------|---------|----------------|-------------|
| 🔵 US        | 0        | Metric        |                     |          |                  |              |         |                |             |
| * Height    |          |               |                     | * Weight |                  | * Hair Color |         | * Eye Color    |             |
| 1           | •        | τ             | in                  |          | Ibs              | - Choose One | ~       | Choose         | One         |
| * Preferred | Languag  | e (Receipts & | other communication | on)      |                  | * Gender     | * Race  |                | * Ethnicity |
| English     |          |               |                     |          | - Choose One - v | Choose       | One - v | - Choose One - |             |

9. Complete address information and click "Next" at the bottom

| in the second second se |   |               |  |
|----------------------------------------------------------------------------------------------------|---|---------------|--|
| United States                                                                                                    |   | *             |  |
| Address Line 1                                                                                                    |   |               |  |
|                                                                                                    |   |               |  |
| City                                                                                                    |   |               |  |
| State/Province                                                                                                    |   | * Postal Code |  |
| Choose One                                                                                                    | * |               |  |
|                                                                                                    |   |               |  |

10. Enter your information to find if there is an Enrollment Center near you:

- a. If there is one near you, you can set up a fingerprinting appointment with that Identogo location instead of mailing your fingerprinting card
- b. If there is not one near you, select "Mail a Fingerprint Card"

| ch for an Enrollment Center b | y Postal Code, City and State, or Airport Code. | Number of Results: 5       | ~                     |
|-------------------------------|-------------------------------------------------|----------------------------|-----------------------|
| leigh, NC                     | V Use My Location Q Search                      |                            |                       |
| Location                      | Address                                         | Next 7 Days                | Distance              |
| Mail a Fingerprint Card       |                                                 |                            |                       |
| Florence, SC                  | 1801 W Evans St                                 | 58 appointments available  | 131.36 mi             |
| Myrtle Beach, SC              | 1521 N Kings Hwy                                | 91 appointments available  | 148.4 mi              |
| Rock Hill, SC                 | 1742 Herlong Village Dr                         | 50 appointments available  | <mark>150.2 mi</mark> |
| Virginia Beach, VA            | 144 Business Park Dr                            | 213 appointments available | 153.49 mi             |
| Lewisburg, WV                 | 1108 E Washington St                            | 57 appointments available  | 168.28 mi             |

11. Enter your payment information, and click "**Submit**" at the bottom

|                                               | Payment                        | Location                      |                      | Addre               |                    |
|-----------------------------------------------|--------------------------------|-------------------------------|----------------------|---------------------|--------------------|
| - Re                                          |                                |                               |                      | ent Information     | inter Payment      |
| to exit.                                      | te your transaction or 'Cancel | Then click 'Submit' to cor    | information below. 1 | ter your payme      | Nease enter        |
| 1KQ756 - Penneylyania DHS-Employee >=14 Veare |                                |                               | 1 Code               | uthorizatio         | pply Aut           |
| Contact w/ Children                           |                                |                               |                      | ation Code          | Authorizatio       |
| Total Amount Due                              |                                | Apply Coupon                  |                      |                     |                    |
| (non-m                                        |                                |                               |                      |                     |                    |
|                                               |                                |                               |                      | the Canadity (      | 10/141             |
|                                               |                                |                               | i u                  | ur orean e          | ay mai             |
|                                               |                                |                               |                      | ept:                | We Accept          |
|                                               |                                |                               | 100                  | MasterCont DISCOVER | VISA as            |
|                                               |                                |                               |                      | on Card             | Name on (          |
|                                               |                                | Credit Card Nu                |                      | in caru             | Name on C          |
|                                               | r                              | * Credit Card Nu              |                      |                     |                    |
|                                               | r                              | * Credit Card Nu              |                      |                     |                    |
|                                               | r                              | * Credit Card Nu              | Year                 |                     | Month              |
|                                               | r                              | * Credit Card Nu<br>* CSC/CVV | " Year               | v                   | Month              |
|                                               |                                | Credit Card Nu CsC/CVV        | " Year               | ~                   | Month              |
|                                               | •                              | Credit Card Nu CSC/CVV        | " Year               | ~                   | Month              |
|                                               | r                              | * Credit Card Nu<br>* CSC/CVV | ' Year               | ~                   | <sup>•</sup> Month |

12. There is a registration form at the end that you will need to print to submit with your completed fingerprint card to IdentoGo via U.S. mail. Follow all of the instructions on the screens.

**Please note:** Fingerprint cards are provided by IdentoGo, but may not be provided by other fingerprint service locations. Please check with your local fingerprint site to see if you are required to obtain a fingerprint card yourself in advance (they can be purchased on Amazon – Card FD 258).

- 13. Once you complete and print the summary code page, you will need to submit your fingerprints at either a local IdentoGo site, local fingerprint service location, or law enforcement site of your choice.
  - a. You may or may not need an appointment depending on the location please check with the fingerprint site in advance
- 14. Please Mail Completed Fingerprint Card and signed Summary page/barcode to the address on the summary code page:

IDENTOGO CARDSCAN DEPARTMENT PA 340 SEVEN SPRINGS WAY, SUITE 250 BRENTWOOD, TN 37027

# **Payment Information**

You will be required to pay the \$25.25 fee up front by credit card. After you submit the clearance to Penn State Health, you may request reimbursement via Employee Expense Management (XM) – **you will need to attach your receipt/proof of payment to be reimbursed**.

You will receive instructions on how to submit for this reimbursement in their first week of employment. Please do not send receipts to HR Clearances – only send the clearance documents.

• You can get a reimbursement for the extra out-of-state cost if you are working out of state.

If you have questions about the registration process, please contact IdentoGo customer service at 844-321-2124.

# Results

After completing your fingerprinting appointment, the PA Department of Human Services will send you a confirmation letter first, and then your results.

- Please watch for any e-mails from IdentoGo which indicate that your prints were rejected and you may need to be fingerprinted again.
- If there is **no record**, you can access your results **electronically** 
  - You will receive an email from PA SafeCheck, and enter the security question and answer you created in Step 5
  - This is a one-time access link. Please make sure to <u>download or print a copy</u> as you will not be able to access this again.
  - 3 unsuccessful logins will prevent you from retrieving your results. This information cannot be reset.
  - If you lock yourself out of your security question and answer, your **results will be mailed to your home address within 7-10 business days**
- Once the state processes the clearance, <u>you will receive the blue FBI Fingerprint</u> <u>clearance results in the mail within approximately 14 days whether you were able to</u> <u>access this electronically or not</u>

#### Never received your clearance

If you did not receive your FBI Fingerprint clearance results within 14 days after your fingerprinting appointment, please contact the **PA Department of Human Services at 877-371-5422** and select the option to speak to a representative.

**Do NOT** contact IdentoGo for status updates for FBI Fingerprint clearances.

## How to Submit Clearance to Penn State Health

Penn State Health does not receive any clearance documents from the state directly – the individual will need to provide the clearance documents to PSH.

<u>All attachment pages must be included</u> – the cover page and all attachment pages must be submitted as one document.

**Please send your clearance by email to your Preboarding Coordinator as a PDF or JPEG file when requested.** If you have any questions regarding how to submit your clearance, please contact the HR Solution Center at 717-531-8440.

## **FBI Fingerprint Clearance Sample:**

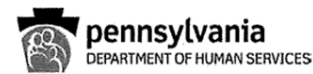

Name Address

> SSN: TCN:

Your background check has been processed in accordance with the Child Protective Services Law (Title 23, Pa C.S. Chapter 63). The following is the determination made by the Pennsylvania Department of Human Services as of 01/26/2023

**ELIGIBLE**; You are permitted to work or volunteer with children.

INELIGIBLE; You are not permitted to work or volunteer with children.

If you are questioning the accuracy of this response, please submit court documents to support your position. You may request a copy of your result from five years following receipt of verification by making a written request to the address listed below.

Respectfully, Clearance Verification Unit

> Office of Children, Youth and Families ChildLine and Abuse Registry | FBI/ADAM WALSH UNIT P.O. Box 8053 | Harrisburg, PA 17105-8053 | 1.877.371.5422 | F 717.772.6533 | www.dhs.pa.gov